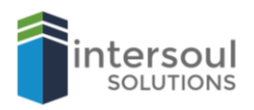

## **Microsoft Excel 2019** How to Automate a task using Macros

## **USING MACROS IN EXCEL**

Did you know that you can automate tasks in excel? This is done by creating and using macros within your excel document.

It's simple to add these features to any of your word documents. All you need to do is;

- 1. Click File
- 2. Then Options
- 3. Then click on Customize Option Ribbon in the left-hand pane
- 4. Look for the **Developer** box and click it to ensure it is ticked like the others.

| General<br>Formulas<br>Data                                                                                           | Customize the Ribbon.<br>Choose commands from:<br>Popular Commands                                                                                                    | •                                                                                                    |                             | Customize the Ri <u>b</u> bon: ①<br>Main Tabs                                                                                                    | •      |
|----------------------------------------------------------------------------------------------------|----------------------------------------------------------------------------------------------------|----------------------------------------------------------------------------------------------------|-----------------------------|----------------------------------------------------------------------------------------------------|--------|
| Save<br>Language<br>Ease of Access<br>Advanced<br>Customize Ribbon<br>Quick Access Toolbar<br>Add-ins<br>Trust Center | <ul> <li>Add or Remove Filters</li> <li>All Chart Types</li> <li>Borders</li> <li>Calculate Now</li> <li>Center</li> <li>Conditional Formatting</li> <li>Copy</li> <li>Custom Sort</li> <li>Cut</li> <li>Delete Cells</li> <li>Delete Sheet Columns</li> <li>Delete Sheet Rows</li> <li>Fill Color<br/>Font</li> <li>Format Cells</li> <li>Format Cells</li> <li>Format Cells</li> <li>Format Cells</li> <li>Format Cells</li> <li>Freze Panes</li> <li>Insert Cells</li> <li>Insert Picture</li> <li>Insert Sheet Columns</li> <li>Insert Sheet Rows</li> <li>Insert Table</li> <li>Macros</li> <li>Merge &amp; Center</li> </ul> | <ul> <li>▲</li> <li>▲</li></ul> | Add >><br><< <u>R</u> emove | <ul> <li>Home</li> <li>Clipboard</li> <li>Font</li> <li>Alignment</li> <li>Number</li> <li>Styles</li> <li>Cells</li> <li>Editing</li> <li>Sensitivity</li> <li>Insert</li> <li>Traw</li> <li>Page Layout</li> <li>Formulas</li> <li>Yeata</li> <li>Review</li> <li>View</li> <li>Oleveloper</li> <li>Code</li> <li>Add-ins</li> <li>Controls</li> <li>XML</li> <li>Add-ins</li> <li>Controls</li> <li>XML</li> <li>Add-ins</li> <li>Controls</li> <li>XML</li> <li>Add-ins</li> <li>Controls</li> <li>XML</li> <li>Add-ins</li> <li>Controls</li> <li>XML</li> <li>Add-ins</li> <li>Controls</li> <li>XML</li> <li>Reset ▼ 0</li> <li>Import/Export ▼ 0</li> </ul> |        |
|                                                                                                    |                                                                                                    |                                                                                                    |                             | ОК                                                                                                    | Cancel |

5. Now click **OK** to close the dialog box.

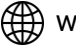

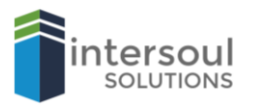

6. In your excel document, look for the **Developer** tab you just added and click it.

| ि 🖬 रूर ऐर ⊽    |                           |                                       |                               |      |                           |                |           |               |                                |        |                                          |                             |                |
|-----------------|---------------------------|---------------------------------------|-------------------------------|------|---------------------------|----------------|-----------|---------------|--------------------------------|--------|------------------------------------------|-----------------------------|----------------|
| File            | Home                      | Insert                                | Page La                       | yout | Formulas                  | Data           | Review    | View De       | eveloper                       | Help ( | 🖉 Tell me                                | what you wa                 | ant to do      |
| Visual<br>Basic | Macros                    | Record Ma<br>Use Relativ<br>Macro Sec | icro<br>re Referenco<br>urity | es A | Add- Excel<br>ins Add-ins | COM<br>Add-ins | Insert De | esign<br>Iode | operties<br>w Code<br>n Dialog | Source | Map Proper<br>Expansion F<br>Refresh Dat | ties 📑 In<br>Packs 🗟 B<br>a | nport<br>(port |
| A1              | Code Add-ins Controls XML |                                       |                               |      |                           |                |           |               |                                |        |                                          |                             |                |
| 1               | A                         | В                                     | С                             | D    | E                         | F              | G         | н             | I                              | J      | К                                        | L                           | М              |

7. Then click on Record Macro.

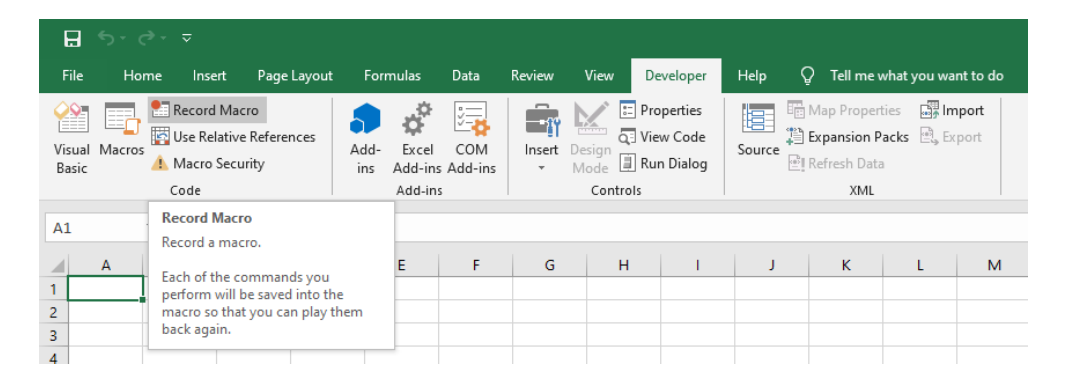

8. Type into the areas Macro name, and select the option under Store macro in. You can also give your macro a description.

(Ensure that there are no spaces in your macro name).

| Record Macro            |    | ?    | ×      |
|-------------------------|----|------|--------|
| <u>M</u> acro name:     |    |      |        |
| Name_this_macro         |    |      |        |
| Shortcut <u>k</u> ey:   |    |      |        |
| Ctrl+                   |    |      |        |
| Store macro <u>i</u> n: |    |      |        |
| This Workbook           |    |      | $\sim$ |
| Description:            |    |      |        |
|                         |    |      |        |
|                         |    |      |        |
|                         |    |      |        |
|                         | ОК | Cano | el 🛛   |

9. Then click **OK** to save and close.

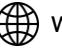

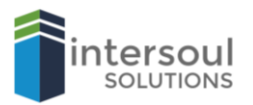

10. You are now recording your manual task in excel, when you are satisfied click on Stop Recording. Excel has just recorded your task for future automation

| File            | Home                                                              | Insert                                 | Page Layout                     | For         | mulas            | Data             | Review | View           | Developer                             | Help 🤇 | 🤉 Tell me                                 | what you wa                  | nt to do |
|-----------------|-------------------------------------------------------------------|----------------------------------------|---------------------------------|-------------|------------------|------------------|--------|----------------|---------------------------------------|--------|-------------------------------------------|------------------------------|----------|
| Visual<br>Basic | Macros                                                            | Stop Recor<br>Use Relativ<br>Macro Sec | rding<br>ve References<br>urity | Add-<br>ins | Excel<br>Add-ins | COM<br>s Add-ins | Insert | Design<br>Mode | Properties<br>View Code<br>Run Dialog | Source | Map Proper<br>Expansion P<br>Refresh Data | ties 📑 Im<br>Packs 🖳 Ex<br>a | port     |
|                 |                                                                   | Code                                   |                                 |             | Add-in           | s                |        | Control        | s                                     |        | XML                                       |                              |          |
| A1              | S                                                                 | top Record                             | ding                            |             |                  |                  |        |                |                                       |        |                                           |                              |          |
|                 | A                                                                 | ecord a ma                             | icro.                           |             | E                | F                | G      | н              | 1                                     | J      | к                                         | L                            | М        |
| 1               | perform will be saved into the<br>macro so that you can play them |                                        |                                 |             |                  |                  |        |                |                                       |        |                                           |                              |          |
| 3               | b                                                                 | ack again.                             | it you can proy c               |             |                  |                  |        |                |                                       |        |                                           |                              |          |

11. To use the Macro you just created, click on Macros

| ⊟               |                                                                                                    |             |             |                  |         |                                 |      |           |                                                                                                    |           |             |          |  |
|-----------------|----------------------------------------------------------------------------------------------------|-------------|-------------|------------------|---------|---------------------------------|------|-----------|----------------------------------------------------------------------------------------------------|-----------|-------------|----------|--|
| File            | Home                                                                                                    | Insert      | Page Layout | Formula          | s Data  | Review                          | View | Developer | Help                                                                                                    | 🔉 Tell me | what you wa | nt to do |  |
| Visual<br>Basic | Arrow Content of the second Macro<br>Arrow Content of the second Macro<br>Arrow Content of |             |             | Add- Ex          | cel COM | Insert Design<br>Mode Invertise |      |           | Image: Map Properties     Image: Image: |           |             |          |  |
|                 | Code                                                                                                    |             |             | Add-ins Controls |         |                                 |      |           | XML                                                                                                    |           |             |          |  |
| A1              | View Mac                                                                                                    | ros (Alt+F8 | 3)          |                  |         |                                 |      |           |                                                                                                    |           |             |          |  |
|                 | See a list of<br>with.                                                                                                    | f macros yo | ou can work | E                | F       | G                               | н    | 1         | J                                                                                                    | К         | L           | М        |  |
| 1               | 🕜 Tell m                                                                                                    | e more      |             |                  |         |                                 |      |           |                                                                                                    |           |             |          |  |

12. Then click on your macro name and then on Run to run it.

| Macro                                  | ? ×               |
|----------------------------------------|-------------------|
| <u>M</u> acro name:                    |                   |
| Name_this_macro 1                      | <u>R</u> un       |
| Name this macro                        | <u>S</u> tep Into |
|                                        | <u>E</u> dit      |
|                                        | Create            |
|                                        | <u>D</u> elete    |
| ~                                      | Options           |
| M <u>a</u> cros in: All Open Workbooks |                   |
| Description                            |                   |
|                                        |                   |
|                                        | Cancel            |

Using macros will help you to work more efficiently, especially when you are repeating the same task multiple times over and over. Let the macro do it all for you.

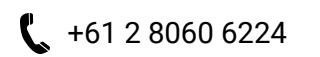

info@intersoul.com.au

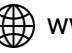

www.intersoul.com.au